# Sisukord

| Hankijad                                           | 3   |
|----------------------------------------------------|-----|
| Hankijate register                                 | . 3 |
| Hankija kaart                                      | 4   |
| Uldinfo                                            | . 6 |
| Pangakontod                                        | . 7 |
| Kasutamine                                         | . 7 |
| E-arvete transport Directosse                      | . 8 |
| Dokumentide transport                              | . 8 |
| E-arve töötlemine                                  | . 9 |
| Ostuarve                                           | 10  |
| E-arvest ostuarve loomise seadistused              | 12  |
| Süsteemiseadistused                                | 12  |
| Hankija seadistused                                | 13  |
| E-arve rea kirjelduse komponeerimine e-arve xml-st | 13  |
| Automaatne e-arvete kinnitamine                    | 13  |
| Seadistused                                        | 14  |
| Automaatkinnitaja-kasutaja                         | 14  |
| Süsteemiseadistused                                | 14  |
| Kasutajagrupi seadistused                          | 15  |
| Ostuarve ridade koondamine                         | 15  |
| Ostuarve automaatne kinnitamine                    | 16  |
| Automaatika kasutamise näiteid                     | 17  |
| Kulutus                                            | 17  |
| Zevoy kuluhalduslahendus                           | 18  |
| CostPocket                                         | 19  |
| Envoice                                            | 19  |
| Finbite (Omniva)                                   | 20  |

Ost

Directo Help - https://wiki.directo.ee/

# Hankijad

Hankija on Directo mõistes kauba või teenuse tarnija. Hankijatega seotakse näiteks ostuarved, laosissetulekud ja paljud muud Directo dokumendid või kaardid.

Hankijate register on lahus Klientide registrist.

# Hankijate register

Hankijate register asub Ost → DOKUMENDID → Hankijad :

DOKUMENDID Hankijad Ostuarved Ostupakkumised Ostutellimused Tasumised ARUANDED Ettemaksud hankijale Hankija / artikkel Hankija kokkuvõte

.. . .

Klikkides sõnal Hankijad avaneb hankijate register:

| S>>:Hankijad - Internet Explorer    |              |                |                          |                   |                      |      |           |               |           |  |  |  |
|-------------------------------------|--------------|----------------|--------------------------|-------------------|----------------------|------|-----------|---------------|-----------|--|--|--|
| 🗙 Sule 🔁 Uuend                      | la 😑 Puhasta | a väljad 🔲 V   | ʻali tulbad 💾 Salvesta   | ivaade 🎤 Seaded 🔒 | Prindi 🔀 Excelitabel |      |           |               |           |  |  |  |
| Hankijad                            |              |                |                          |                   |                      |      |           |               |           |  |  |  |
| AVA Kood                            | >            | Lisa uus 🛛 Vaa | ata                      |                   |                      |      | Ridu: 20  | > «           | < 1 >     |  |  |  |
| Kood 🔨                              | Klass        |                | Nimi                     | ESINDAJA          | Telefon              | Faks | Objekt    | Saldo         |           |  |  |  |
| Q                                   | Q            | >              | Q                        | Q                 | Q                    | Q    | Q         | >             | Q         |  |  |  |
| 1001                                |              |                | Smaili                   |                   |                      |      |           |               | 120.00    |  |  |  |
| 1002                                | SID          |                | Demo OŬ                  |                   |                      |      |           |               | 120.00    |  |  |  |
| 1003                                |              |                | Maidiga                  |                   |                      |      |           |               | 389.90    |  |  |  |
| 1004                                |              |                | Beijing Paper Factory    |                   |                      |      |           |               | 4 640.60  |  |  |  |
| 1005                                |              |                | Polyplast OY             |                   |                      |      |           |               | 5 320.39  |  |  |  |
| 1006                                |              |                | Varuosakeskus OÜ         |                   |                      |      |           |               | 9 520.93  |  |  |  |
| 1007                                |              |                | TALLINNA ÅRIPANGA AS     |                   |                      |      |           |               | - 448.42  |  |  |  |
| 1008                                |              |                | Volkswagen AS            |                   |                      |      |           |               | 3 011.70  |  |  |  |
| 1009                                |              |                | SonyEricsson AS          |                   |                      |      |           |               | 4 086.15  |  |  |  |
| 1010                                |              |                | Eesti Post AS            |                   |                      |      | TLN       |               | 322.80    |  |  |  |
| 1011                                |              |                | Pooh & Tigger OÜ         |                   |                      |      |           |               | -9 355.60 |  |  |  |
| 1012                                |              |                | Tartu 8. Keskkool        |                   |                      |      | EGON      |               | 0.00      |  |  |  |
| 1013                                |              |                | Super Security OÜ        |                   |                      |      | EGON      |               | 0.00      |  |  |  |
| 1014                                |              |                | Mati Maasikas            |                   | 7302478              |      | EGON      |               | 180.67    |  |  |  |
| 1015                                |              |                | Zone Media OÜ            | Kaarel Kask       | 634002023            |      | EGON      |               | 0.00      |  |  |  |
| 1016                                |              |                | Grandhaus Puhastusteenus | ed OÜ             |                      |      | TLN,EGON  |               | 0.00      |  |  |  |
| 1017                                |              |                | MarkIT Eesti AS          |                   | 6669900              |      | TLN,EGON  |               | -8 718.12 |  |  |  |
| 1018                                |              |                | Test minufirma           |                   |                      |      | TRT,GEORG |               | 0.00      |  |  |  |
| 1019                                |              |                | Directo OÜ               |                   |                      |      | TLN,EGON  |               | 4 018.40  |  |  |  |
| 1020                                |              |                | MTG Grupp OÜ             |                   |                      |      | BRÄND1    |               | 0.00      |  |  |  |
| LINK TEGEVUS<br>Kood Avab dokumendi |              |                |                          |                   |                      |      | Ridu: 20  | <b>&gt;</b> « | < 1 >     |  |  |  |

Directo hankijate registris hoitakse hankijate (tarnijate) kontaktandmeid ning muid hankijatega seotud ja sujuvaks tööks vajalikke atribuute. Samuti lisatakse hankijate registri kaudu uusi hankijaid.

Olemasoleva hankija kaardi avamiseks tuleb registris klikkida hankija koodile ja uue loomiseks tuleb

Vajutada nuppu

Esimesel juhul avaneb olemasoleva hankija kaart vaatamiseks ning vastava õiguse olemasolul ka muutmiseks (vt. Kasutajaõigused). Teisel juhul avaneb tühi kaart uue hankija andmete sisestamiseks.

# Hankija kaart

Hankija kaardil hoitakse ühe hankija andmeid ja Directo tööks vajalikke atribuute:

| <i>e</i> >>: Hankija 10       | 15: - Interne        | t Explorer   |                               |                        |                | _         |              | ×      |
|-------------------------------|----------------------|--------------|-------------------------------|------------------------|----------------|-----------|--------------|--------|
| Sule Uus K<br>Hinnad (vali te | oopia Jäta<br>gevus) | a Kustuta    | Salvesta Meil<br>Uuring Sündm | PRINT SMS<br>us Värske | 0 F << >>      | Olek: Mu  | udetud       | ≥ ^    |
| ● Üldinfo                     | Kontaktid            | O Pangako    | ntod 🔿 Tegevused              | O Muutused             | O Automaatika  | Transport |              |        |
| Koo                           | d 1015               | Klass        | Objekt EGON                   | Ladu                   | Tüüp Ettevõte  |           | Suletu       | bu     |
| Nin                           | ni Zone Medi         | a OÜ         |                               |                        |                |           |              |        |
| ! Nimi registri               | s ZONE MED           | ia oü        |                               |                        |                |           |              |        |
| Täna                          | v Lõõtsa 2B          |              |                               |                        |                |           |              |        |
| Indeks ja lin                 | n 11415, Tal         | inn          |                               |                        |                |           |              |        |
| Ma                            | a                    |              |                               |                        |                |           |              |        |
| Maakon                        | d 01 (Harjun         | naa) 🗸       |                               |                        |                |           |              |        |
| Asuma                         | a                    |              | ~                             | Esindaja               | Kaarel Kask    |           |              |        |
| Telefo                        | n 634002023          | }            |                               | Faks                   | +372238979     |           |              |        |
| e-ma                          | il info@zone         | e.ee         |                               | URL                    |                |           |              |        |
| Kommentaa                     | ir 🛛                 |              |                               |                        |                |           |              |        |
| Hoiatu                        | 8                    |              |                               |                        |                |           |              |        |
| Viitenumbe                    | r                    |              |                               |                        | Kohustuslik    |           |              |        |
| Pank                          | Uue ostua            | arve puhul e | eltäitmine eelmisega          | 1                      |                |           |              |        |
| SW                            | /IFT                 |              |                               | A/a                    | 1              |           |              |        |
| К                             | bod                  |              |                               | Nimi                   | i              |           |              |        |
| Nimi pan                      | jas                  |              |                               | Aadress                |                |           |              |        |
|                               | e-arve i             | mport eelist | ab siinseid andmeid           | I                      |                |           |              |        |
| Info                          |                      |              |                               |                        |                |           |              |        |
| Läh. viis                     |                      |              | Läh. ting.                    |                        | Tas. ting.     |           |              |        |
| Arve tasub                    |                      |              | Km reg nr l                   | EE100603734            | Keel           |           |              |        |
| Reg nr 1                      | 10577829             |              | KM kood                       |                        | Valuuta        |           |              |        |
| EM konto                      |                      |              | Võla konto                    |                        | LS konto       |           |              |        |
| KM-maa                        | Eesti                | ~            | Limiit                        |                        | Klient         |           |              |        |
| Saatjariik                    |                      | ~            | lorm saabumisaeg              |                        | Transakulu     |           |              |        |
| Tehinguliik                   |                      |              | ~                             | Teos                   | staja Soodus % |           |              |        |
| Ostugrupp                     |                      |              |                               |                        |                |           |              |        |
| Vaikimisi me                  | netleja(d)           |              |                               |                        |                |           |              |        |
| Kasutajad                     |                      |              |                               |                        | Mall           |           | $\mathbf{v}$ |        |
| Viimati muutis: EG            | ON 12.06.201         | 8 21:06:00   |                               |                        |                |           |              |        |
| Tüüp Sisu                     | I                    |              |                               | Рага                   | meeter         |           |              |        |
| Lisanimi 🗸                    |                      |              |                               |                        | $\sim$         |           |              |        |
| ✓                             |                      |              |                               |                        |                |           |              |        |
| ×                             |                      |              |                               |                        |                |           |              | $\sim$ |
|                               |                      |              |                               |                        |                |           |              |        |

Hankija kaart jaguneb omakorda sakkideks: Üldinfo, Kontaktid, Pangakontod, Tegevused, Muutused, Automaatika, Transport

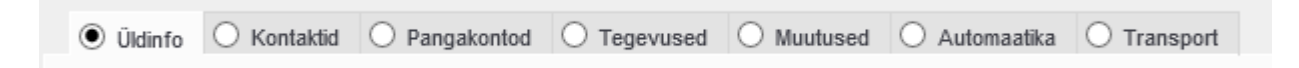

# Üldinfo

Sakis Üldinfo hoitakse hankija põhilisi andmeid ja atribuute. Väljade tähendused on järgmised:

Esmatähtsad väljad:

**Kood**- hankija tähis Directo jaoks. Selle võib luua kasutaja sisestades sobiva tähise, mis võib sisaldada nii numbreid kui tähti. Samas, võib koodi luua ka Directo peale hankija kaardi esmast salvestamist, andes järjekorrast järgmise tähise. **Süsteemiseadistustes** saab määrata, millist numbrivahemikku kasutatakse hankija koodi loomiseks või kasutatakse hankija registrikoodi ka hankija koodina. Kui kasutaja otsustab koodi ise sisestada, siis ei ole soovitav kasutada selles täpitähti, kirjavahemärke ja spetsiifilisi arvuti sümboleid. Directo soovitus on, et koodi loob programm ise vastavalt administraatori poolt määratud süsteemiseadistustele, sest seda tunnust on vaja ainult seoste loomiseks ning kasutaja seda oma igapäevases töös ei vaja;

Nimi- Hankija nimi.

Kui kasutada hankija kaardi loomisel Äriregistri abi, täitub väli Nimi automaatselt;

Tüüp- hankija juriidilise keha tüüp. Valikmenüü: Ettevõte, Eraisik, Riigiasutus.

Kui kasutada hankija kaardi loomisel Äriregistri abi, siis täitub väli Tüüp automaatselt.

Hankija tüübi korrektne valimine on oluline käibemaksu aruande õigeks genereerimiseks;

Reg.nr 1- hankija registrikood.

Kui kasutada hankija kaardi loomisel Äriregistri abi, siis täitub väli Reg.nr 1 automaatselt.

Hankija registrikoodi täitmine on oluline käibemaksu aruande õigeks genereerimiseks.

Kui registrikoodi väli on täidetud ja hankija kaart salvestatud, siis muutub välja pealkiri hüperlingiks ning selle klikkides võib avaneda mõne krediidiregistri lehekülg antud hankija kohta. Millise teenusepakkuja ning milliste võimalustega, sõltub Süsteemiseadistusest Välise kliendiinfo päringu URL ja teie lepingust vastava teenuse pakkujaga.

Muud väljad:

**Klass**- hankija grupp. Klass tuleb valida klasside registrist, mis avaneb sellelt väljalt topeltklikiga või Ctrl-Entre.

**Objekt**- hankijaga seotud objekt ehk finantsdimensioon(id). Kasutatakse siis, kui soovitakse, et hankija asetamisel dokumendile asetuks ka kindlad objektid sama dokumendi päisesse.

**Suletud**- märgend võimaldab hankija sulgeda edasise kasutamise vältimiseks. Seda võimalust kasutatakse näiteks juhul kui hankija on tegevuse lõpetanud. Sellisel juhul ei ole õige hankija kaarti kustutada vaid sulgeda, sest ajaloolised tehingud hankijaga peavad alles jääma. Samas tagab sulgemine, et seda hankijat ei saa enam uutele dokumentidele valida. Aruannetes näidatakse ka suletud hankija andmeid.

Tänav, Indeks ja linn, Maa- hankija juriidilise või tegevusaadressi väljad.

Kui kasutada hankija kaardi loomisel Äriregistri abi, siis täituvad aadressi väljad automaatselt;

**Maakond**- täiendab teisi aadressi välju. Valik maakondadest. Maakondade registrit saab täiendada või muuta: Seadistused→ Üldised seadistused → Maakonnad;

**Asumaa**- täiendab teisi aadressi välju. Valik riikide registrist. Riikide registrit saab täiendada või muuta: Seadistused→ Lao seadistused → Asumaad;

Esindaja- hankija esmane kontaktisik; Topeltklikk või Ctrl-Enter avab valiku kontaktide registrist.

Telefon- hankija esmane kontakttelefon;

e-mail- hankija esmane e-mailiaadress.

# Pangakontod

Juhul kui hankijal on mitu pangakontot, on neid võimalik siin sakis hallata.

See osa hankija kaardist asendab vana lahendust, kus erinevad arveldusarved olid defineeritud hankija lisaväljadena, mille kood määrati süsteemi seadistustes.

- A/a pangakonto
- Kood panga kood. Valik pankade registrist
- Nimi panga nimi. Asetub panga asetamisel
- SWIFT panga swift. Asetub panga asetamisel
- Aadress panga aadress
- Nimi pangas- hankija nimi antud pangas. Teksti input;

eelnimetatud väljad täidavad sama eesmärki ja käituvad samamoodi kui vastavad väljad hankija kaardi esilehel.

- Tas.ting.klass tasumistingimuse klassi-põhiseks filtreerimiseks
- Kommentaar

#### Kasutamine

Pangakontosid saab asetada **Arveldusarve** väljale ostuarve, ostutellimuse, tasumise ja väljavõtte dokumentidel. Lisaks siin kirjeldatud pangakontodele näidatakse asetajas ka hankija põhilehel olevat kontot ja selle infot. Ostuarvele asetades asetub koos pangakontoga ka vastav **Pangakood**.

Ostuarve ja ostutellimuse dokumendi puhul kasutatakse pangakonto asetamisel täiendava filtrina dokumendile sisestatud tasumistingimuse klassi, mis võimaldab hankija pangakontode valikud veel peenemalt piiritleda.

# **E-arvete transport Directosse**

Käesoleva juhendi mõistes on e-arved masinloetavad ostuarved, mis saadetakse mõnest teisest majandustarkvarast ja jõuavad Directosse nö masin-masin liidese kaudu ilma kasutaja sekkumata. Earve ei ole pdf vormingus või mõnes kontoritarkvara formaadis failikujul edastatud arve. Mõningatel juhtudel on Directo võimeline vastu võtma ka e-mailiga edastatud e-arvet (xml-vormingus). E-arvete olemuse kohta saab lugeda siit: Pangaliit ja Rahandusministeerium.

Directo teeb koostööd paljude e-arve operaatoritega (e-arvete vahendajad). Directo liidestamiseks erinevate operaatoritega saab lugeda: Directo ja Omniva arvekeskuse (endine EAK ehk Eesti E-arvete Keskus) liidestamine, Telema liides või küsida abi Directo klienditoest.

# **Dokumentide transport**

Kõik Directosse saabunud e-arved läbivad registri **Dokumentide transport**, mis asub Üldine→DOKUMENDID→Dokumentide transport:

Sealt avaneb register saabunud e-arvetest:

| d >>: Dokur            | nentide trans       | port <sub>v2</sub> - Google  | Chrome             |                     |              |                   |           |                     |            |                     |                                                                |          |         | -       |            |
|------------------------|---------------------|------------------------------|--------------------|---------------------|--------------|-------------------|-----------|---------------------|------------|---------------------|----------------------------------------------------------------|----------|---------|---------|------------|
| login0.c               | directo.ee/ir       | ntclient/ocra_               | egon/t_list2.as    | p?page_nr=2&u       | nit=tr_dol   | <⌖=&targ          | et2=8laft | er=&order1=-4       | &rows_per_ | page=5ℴ             | 2=-0&clr1=1&eimuuda=&transmission=                             |          |         |         |            |
| 🗙 Sule 😂 U             | luenda 🗏 Tü         | ihjenda 🖺 Salve              | ista vaade 🛛 🔑 Sea | ded 🖨 Prindi 📝      | Exceli tabel |                   |           |                     |            |                     |                                                                |          |         |         |            |
| Dokumer                | ntide tran          | sport                        |                    |                     |              |                   |           |                     |            |                     |                                                                |          |         |         |            |
| AVA Number             |                     | Vaata                        |                    |                     |              |                   |           |                     |            |                     |                                                                |          | E Ridu: | 5       | « < 2 >    |
| NUMBER ~2              | τῦῦρ                | FIRMA                        | SISEND DOK. NR     | DOK. KUUPÄEV 🗸      | TAS. AEG     | KELLELT / KELLELE | SUMMA     | LOODUD              | TÖÖDELDUD  | TÖÖDELDI            | STAATUS                                                        | DOKUMENT | DOK NR. | SULETUD | KOMMENTAAR |
| þ                      | ~                   | Q                            | Q                  | Q                   | Q            | Q                 | Q         | Q                   | ~          | Q                   | ٩                                                              | ~        | Q       | ~       | ۹          |
| 183                    | envoice_earve       | MAGMAPROJEKT                 | 1-800              | 02.11.2017          | 09.11.2017   |                   | 58.80     | 21.11.2017 10:21:37 | Jah        | 25.06.2019 16:23:57 |                                                                | Ostuarve | 200345  | Ei      |            |
| 179                    | envoice earve       | Oliver Hansen                | K170001            | 19.10.2017          | 24.10.2017   |                   | -3.00     | 19.10.2017 16:07:19 | Jah        | 14.11.2017 12:57:21 |                                                                | Ostuarve | 200298  | Ei      |            |
| 178                    | envoice_earve       | Tallinna<br>Lennujaam AS     | 165459             | 15.10.2017          | 15.10.2017   |                   | 18.00     | 19.10.2017 16:07:19 | Ei         |                     |                                                                |          |         | Ei      |            |
| 176                    | envoice_earve       | SWEDBANK P&C<br>INSURANCE AS | 210366773          | 03.10.2017          | 03.10.2017   |                   | 19.80     | 18.10.2017 15:52:23 | Ei         | 30.05.2019 14:37:42 | Ei leia hankijat 11269248 EE101098678SWEDBANK P&C INSURANCE AS |          |         | Ei      |            |
| 175                    | Directo             | kete                         | 201700095          | 18.09.2017 15:57:57 |              |                   | - 118.75  | 18.09.2017 16:05:03 | Jah        | 18.09.2017 16:05:03 |                                                                | Ostuarve | 200291  | Ei      |            |
| LINK TEG<br>NUMBER Ava | EVUS<br>b dokumendi | Nimekiri ili                 | nub kohe           |                     |              |                   |           |                     |            |                     |                                                                |          | Ridu:   | 5       | « < 2 >    |

Sellesse registrisse saabuvad e-arved ja siit saab algatada ühekaupa iga e-arvete muutmise ostuarveteks või laosissetulekuteks. Ühtlasi annab see ülevaate iga üksiku e-arve seisundist.

**Number**- igale e-arvele antakse oma registreerimise number saabumise järjekorras. See ei ole kande ega tulevase ostuarve number. Number on hüperlink ja sellel klõpsates avaneb e-arve info koos ning saab hakata antud e-arvet töötlema. Töötlemise kohta saab lugeda peatükist **E-arve töötlemine**; **Tüüp**- näita e-arve saabumise kanalit või operaatorit;

Firma- e-arve saatja (hankija);

Sisend dok.nr- hankija arve number;

Dok.kuupäev- arve kuupäev või väljastamise aeg;

Tas.aeg- e-arvele märgitud tasumistähtaeg;

Kellelt- e-arvele märgitud kontakt- või arve väljastanud isik;

Kellele- e-arvele märgitud arve saaja kontaktisik või esindaja;

**Loodud**- e-arve kirje Directosse loomise (saabumise) aeg;

**Töödeldud**- Valikud Jah/Ei. Ütleb, kas e-arve on kasutaja poolt töödeldud ehk ostuarveks või laosissetulekuks muudetud. Selle välja järgi on mugav antud registrist välja filtreerida töötlemata ehk ostuarveks loomata dokumendid;

Töödeldi- aeg, mil e-arve muudeti ostuarveks või laosissetulekuks;

**Staatus**- Directo teade e-arve töötlemise eripäradest või tähelepanekutest. Näiteks teade sellest, et sellisel hankijal on juba olemas antud numbriga arve vms;

Dokument- näitab, millisest liigist dokument on e-arvest loodud (Ostuarve või Sissetulek);

**Dok nr.**- e-arvest loodud dokumendi Directo number. See on hüperlink ja sellele klõpsates avaneb vastav dokument uues aknas;

**Suletud**- Valikud Jah/Ei. Näitab, kas e-arve on suletuks märgitud (Jah). Suletud e-arve rida on registris läbikriipsutatud. Sulgemisest on juttu peatükis **E-arve töötlemine**.

# **E-arve töötlemine**

E-arveid saab muuta ostuarveteks, laosissetulekuteks, kulutuseks või märkida suletuks.

E-arve töötlemiseks on vaja e-arve esmalt avada registrist **Dokumentide transport** klõpsates tulbas **Number** vastava e-arve registrinumbril. Avaneb e-arve info aken, kus on näha e-arve sisu välja loetuna xml-st (vasakul) kui ka e-arvega kaasa saadetud manuse eelvaade (paremal):

| ± a :                                                                   |
|-------------------------------------------------------------------------|
|                                                                         |
| ) koostas<br>Haamer                                                     |
| Rea      KM        98      6.00        32      2.66        41      1.48 |
| Arve<br>Jane<br>29.<br>13<br>7<br>2                                     |

Akna päises on nupud e-arve töötlemiseks:

**Loo ostuarve**- loob e-arvest ostuarve. Toimingu tulemuse kohta ilmub aknasse tagasiside, koos dokumendi, mis loodi, numbriga:

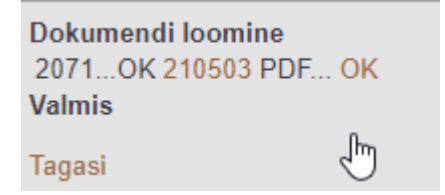

Kui e-arve edastajat või tarnijat ei ole Directo hankijate registris (tuvastatakse registrikoodi, KMKR, nime, või arveldusarve alusel), siis ostuarve loomise käigus püütakse luua ka uus isik Directo hankijate registrisse. Selleks ilmub esmalt dialoogiaken, mis küsib luba uue hankija loomiseks. Samas küsitakse, millise koodiga uus hankija luua, pakkudes välja järjekorras järgmise koodi. Soovi korral saab siia asetada (olemasoleva) hankija koodi, kui on soov luua dokument olemasoleva hankijaga (hankija oli näiteks süsteemis olemas, kuid ei tuvastatud mingil põhjusel): Dokumendi loomine 2071...Ei leia hankijat 10410360 EE100129072 Estkonsult OÜ Määra uue loodava hankija kood või aseta olemasolev hankija, millega dokument luua 2756 Tekita/Muuda hankija ning seejärel loo dokument uuesti

#### Tagasi

Hankija ja ostuarve loomise jätkamiseks tuleb vajutada nuppu: **Tekita/Muuda hankija ning seejärel loo dokument uuesti**. Tegevuse õnnestumise märgiks ilmub aken vastava teatega:

Dokumendi loomine 2071...OK 210503 PDF...OK Valmis Tagasi

Loo sissetulek- loob e-arvest laosissetuleku. Selle tegevuse kohta kehtib sama juhend kui nupu Loo ostuarve kohta;

**Määra suletuks**- võimaldab saabunud e-arve nö sulgeda selliselt, et antud e-arvest ei saa luua Ostuarvet ega Laosissetulekut. See tegevus on juhuks, kui saabunud e-arvest ei soovita

raamatupidamise dokumenti luua, aga sellegi poolest soovitakse e-arve töödelduks märkida. Saabunud e-arveid ei saa kasutaja registrist Dokumentide transport kustutada! Suletuks märkimise tulemusena kaovad antud e-arve aknast nupud **Loo ostuarve** ja **Loo sissetulek** ja sellega ka võimalus luua järgdokumente.

#### XML Määra avatuks

E-arve aknasse tekib nupp Määra avatuks, mis võimaldab antud kirje taas aktiveerida, kui eelnev sulgemine oli tehtud ekslikult.

**XML** - avab e-arve XML kujul, et luua näiteks sobivaid automaatikareegleid vastavalt XMLis esinevate rea kirjelduste ja artikli koodide põhjal

# Ostuarve

E-arvest loodud Ostuarve (ja ka Laosissetuleku) saab avada e-arve loomise toimingu tagasiside aknast klõpsates loodud dokumendi numbril, registris Dokumentide transport DOK NR. veerus või ostuarvete registrist Ost→DOKUMENDID→Ostuarved.

Loodud ostuarve väljad on maksimaalselt eeltäidetud e-arve xml-s leiduva standardsete väljade infoga ning kasutajal on vaja teha minimaalset täiendusi ostuarve sisestamisel. Samuti on Ostuarvele lisatud e-arvega kaasas olnud manused (tüüpiliselt pdf-fail arve vaatega). E-arve hõlbus muutmine korralikult täidetud infoga Ostuarveks ongi e-arvete vastuvõtmise suurimaid eeliseid:

| Hankijad |
|----------|
|----------|

| 2025/07/06 10:19                                                                                                    | 11/21                                                                                                    | Hankijad      |
|----------------------------------------------------------------------------------------------------|----------------------------------------------------------------------------------------------------|---------------|
| I ogin.directo.ee/  /or_arve.asp?number=210506                                                                                                    |                                                                                                    |               |
| Sule  Uus  Koopia  Kinnita  Salvesta  Meil  Trüki  Kustuta  Image: Tricki  F  <  >    Sündmus  Sissetulek  Andmed e-arvelt                                                                                                    | > Olek Muudetud                                                                                                    |               |
| Number 210506<br>Hankija 2400 Kiirus OÜ<br>Arve tasub                                                                                                    | KM reg nr  EE100947102  Hankija arve 210023    KM reg nr  Uuring                                                                                                    |               |
| Arve aeg    26.05.2021    Kasutaja    JANE    Pangako      Tas. ting    10    Objekt    Arveldusa      Tas. aeg    05.06.2021    Kred. konto    22200    Viitenumi      Op. aeg    26.05.2021    Projekt    Inven      Saadud    26.05.2021 17:55:03    Tüüp    (vali tüüp) v    Staat      Reklamatsioon    Rekl. selgitus    Kommentaar    Sisekommentaar    Sisekommentaar | Uld  Omenetius  O Lisavaijad    Ood  767  Ostutellimus    EE072200221011599185  Sissetulek    ber  32100237  Kred. ost    itar  Sissearve  Iliik    utus  (vali staatus) v  Jaga | ressurssidelt |
| Viimati muutis: JANE 26.05.2021 18:39:09      Aseta ret        Valuuta EUR      KM kokku      10.61 Summa      53.0                                                                                                    | tsept Massasetaja                                                                                                    |               |
| Kurss 1 Ümardus 0.00 Tasuda 63.6                                                                                                    | 65 Erinevus 0.00 Saldo 63.65                                                                                                    |               |
| NR Konto  Objekt  Projekt  Kasutaja  Sisu    1  Klaviatuur    2  Pliiats    3  Klaviatuur    4  Klaviatuur    5  Klaviatuur                                                                                                    | Summa      KMK      KM      Algus      Lõpp        29.98      1      6.00      13.32      1      2.66        7.41      1      1.48      2.33      1      0.47                    | Inventar      |

## **E-arve laiendused**

Eesti e-arve standard lubab e-arve väljastajal kasutada ka nö väljade laiendusi edastamaks spetsiifilist infot. Nende kasutamine ostuarve genereerimisel ei ole tagatud, kuna laienduste kasutamine e-arve väljastaja poolt on kohandatud lähenemine.

Näiteks laiendus ItemReserve extensionId=,,eakCostObjectives" võimaldab ridadele objekti ja projekti infot sisestada automaatselt.

<ItemReserve extensionId="eakCostObjectives"> <InformationContent></InformationContent> <CustomContent> <CostObjectives> <CostObjective dimension="PROJECT">12345</CostObjective> <CostObjective dimension="LOCATION">34534</CostObjective> <CostObjective dimension="DEPARTMENT">34534</CostObjective> </CostObjectives> </CustomContent> </ItemReserve>

Antud näite puhul täidetakse PROJEKT väli 12345 ning OBJEKT 34534, 34534 väärtustega.

Kui e-arvest loodud Ostuarve millegipärast ei vasta kasutaja ootustele (näiteks seadistused olid ebapiisavad),on see võimalik ära kustutada (ka kinnitatud ostuarve avada ja kustutada) ning Ostuarve loomise protsessi uuesti alustada.

# E-arvest ostuarve loomise seadistused

### Süsteemiseadistused

Seadistused→Süsteemiseadistused→Transport saab e-arvetest ostuarve loomist mõjutada järgmisete seadistuste abil:

Vaikimisi kasutaja- kasutajakood, mille täitmisel aktiveerub dokumentide automaatne genereerimine ning see kasutaja määratakse sisse imporditud e-arvest loodud dokumendi (Ostuarve) väljale Kasutaja. Selle seade täitmine on automaatsete arvete loomiseks kohustuslik. Soovitame luua virtuaalse kasutaja, kellel on õigus dokumenti avada ja luua ning kellele on määratud parool. Lisaks peab kasutajal olema õigus Dokumentide Transpordi moodulile. Veendumaks eelmainitus, võiks selle kasutajaga enne seadistuse määramist sisse logida;

**Dokumentide transpordi alt loodud ostuarve/sissetulek ei lase juba eksisteeriva hankija arve numbriga dokumenti uuesti luua** - valikud Jah/Ei. Keelab/lubab luua e-arvest Ostuarvete/Sissetulekute all juba eksisteeriva hankija arve numbriga Ostuarvet/Laosissetulekut. See on juhuks, kui mingil põhjusel on ostuarve juba käsitsi sisestatud ja kasutaja üritab sama dokumenti ka e-arve kaudu luua;

**EAK e-arvete allalaadimine**- valikud Jah/Ei. Seadistus kehtib Eesti Posti (Omniva) e-arvete liidese kohta. Määrab, kas hankijatelt saadetud e-arveid soovitakse vastu võtta. Valiku 'Ei' puhul saab e-arveid ise saata, kuid hankijatelt saadetud e-arveid vastu ei võeta (ei teki tüübiga 'eak\_earve' kirjeid registrisse Dokumentide transport);

**EAK manuste allatõmbamine**- valikud Jah/Ei. Võimaldab e-arvega saadetud lisamanuseid Directosse laadida. Standardselt on e-arvega kaasas üks manus- arve pilt mida seejuures ei loetagi earve mõistes manuseks. Kui Directo kliendi valitud e-arvete operaator võimaldab, siis võib olla earvega kaasas lisamanuseid (näiteks saateleht, akt vms.) ning valik 'Jah' korral lisatakse need Directos moodustatud dokumendile;

Siseneva arve (invoice) faili pealt loodava sissetuleku artiklite ostuhinnad on alati nullidvalikud Jah/Ei. Puudutab e-arvest loodavat Laosissetulekut. Määrab kas kasutatakse e-arvega saadetud hindu kui artiklite ostuhindu;

**Vaikimisi objekt**-objekti kood, mis määratakse sisse imporditavale e-arvele (ostuarve) automaatselt väljale Objekt, kui hankija kaardil jaotises Transport pole määratud objekti või hankija kaardi jaotises Üldinfo pole määratud objekti. Selle seade täitmine ei ole kohustuslik. Objekti võib vajadusel määrata ka igale imporditud e-arvele käsitsi;

**Vaikimisi projekt**-projekti kood, mis määratakse sisse imporditavale e-arvele (ostuarve) automaatselt väljale Projekt. Selle seade täitmine ei ole kohustuslik. Projekti võib vajadusel määrata ka igale imporditud e-arvele käsitsi;

**Vaikimisi seeria**- numbriseeria, mis omistatakse imporditavale ostuarvele vaikimisi. Impordijärgselt saab seda vajadusel vahetada ostuarve peal. Kui siin seeriat täidetud pole, üritatakse seeria tuvastada loomise aja järgi;

**EAK kontoinfo kasutamine**- määrab, kas Eesti Posti (Omniva) e-arvete menetluskeskonnas ostuarvetele sisestatud finantskontode info võetakse kaasa ja kasutatakse e-arve transportimisel Directosse. See seadistus ei ole vaikimis nähtav ja selle saab sisse lülitada ainult Directo klienditeenindus.

Seadistused→Süsteemiseadistused saab määrata:

**Siseneva e-arve (Dokumentide transport) teavitus e-mail**- e-mailiaadress, kuhu edastatakse teade e-arve saabumisest, kui Hankija kaardil ei ole seadistatud. Selle seade täitmine ei ole kohustuslik.

# Hankija seadistused

Hankijakaardi jaotises Transport ja Automaatika saab määrata Directo käitumist e-arvetest.

# E-arve rea kirjelduse komponeerimine e-arve xml-st

Moodustamaks tõhusalt e-arve rea sisu järgi kontode jms. leidmise automaatikat, on oluline on teada ka, kuidas Directo komponeerib Ostuarve rea sisu kirjelduse, kui see luuakse e-arvest. Directo loob ostuarve rea sisu kirjelduse e-arve elementidest järgnevalt:

<Description>;<ItemReserve> (kõik atribuudid);<InvoiceItemGroup>

Kui e-arve XML-s olev info on selline:

```
<InvoiceItemGroup groupId="704483382122005476">
<ItemEntry>
   <Description>95 miles</Description>
   <ItemReserve extensionId="DateTime">
      <InformationContent>03.01.2018 16:40</InformationContent>
   </ItemReserve>
   <ItemReserve extensionId="Station">
      <InformationContent>Circle K Laagri</InformationContent>
   </ItemReserve>
   <ItemReserve extensionId="Country">
      <InformationContent>EE</InformationContent>
   </ItemReserve>
   <ItemReserve extensionId="Mileage">
      <InformationContent/>
   </ItemReserve>
   <ItemReserve extensionId="OriginalSum">
      <InformationContent/>
   </ItemReserve>
   <ItemReserve extensionId="Summa">
      <InformationContent>
                                  56.87</InformationContent>
   </ItemReserve>
   <ItemAmount>45.17</ItemAmount>
   <ItemPrice>1.259</ItemPrice>
   <VAT>
      <SumBeforeVAT>46.79</SumBeforeVAT>
      <VATRate>20</VATRate>
      <VATSum>9.36</VATSum>
   </VAT>
   <ItemTotal>56.15</ItemTotal>
</ItemEntry>
```

siis ostuarve rea Sisu tekib järgmine:

95 miles; DateTime: 03.01.2018 16:40; Station: Circle K Laagri; Country: EE; Summa: 56.87 Gid:704483382122005476

# Automaatne e-arvete kinnitamine

Kui e-arve saabub Directosse dokumentide transpordi moodulisse, on võimalik hankija automaatika võimalusi kasutades kohe koostada kinnitamata ostuarve (vt. E-arvest ostuarve loomise seadistused).

Hankija automaatika all on võimalik seadistada automaatkinnituma kas kõik ostuarved või ainult konkreetsete reeglite alusel saadud e-arved. Samuti saab määrata reegleid, mille alusel e-arvest ostuarved automaatselt küll luuakse, aga kindlasti kinnitamata olekus. Suureks abiks on see näiteks perioodiliste ostuarvete koheseks kinnitamiseks, kus summad on igakuiselt samad (lepingujärgsed). Arendus vähendab oluliselt menetlemist vajavate ostuarvete hulka, kui lepingujärgsed ostuarved saab automaatselt ära kinnitada.

# Seadistused

## Automaatkinnitaja-kasutaja

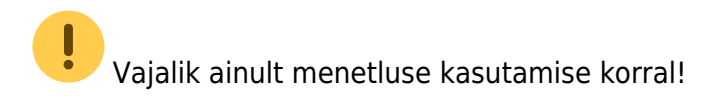

Ostuarvete automaatseks kinnitamiseks tuleks esmalt luua (robot)kasutaja. Selleks võib kasutada sama kasutajat, mis on loodud ostuarvete automaatseks loomiseks (Süsteemiseadistused - Transport - Vaikimisi kasutaja). Automaatkinnitaja kasutajal ei pea olema küljes kasutajagruppi ja ostuarve menetlemise punkte. Oluline on järgida, et tegemist peaks olema eraldi kasutajaga, kes tavapärases menetlusringis ei osale. Automaatkinnitaja - kasutaja, kes menetleb alati automaatselt ostuarve ära ja kui kasutada mõne töötaja koodi, ei ole võimalik eristada robot(kasutaja) või töötaja poolt menetletud ostuarveid.

#### Üldised seadistused > Kasutajad > ROBOT

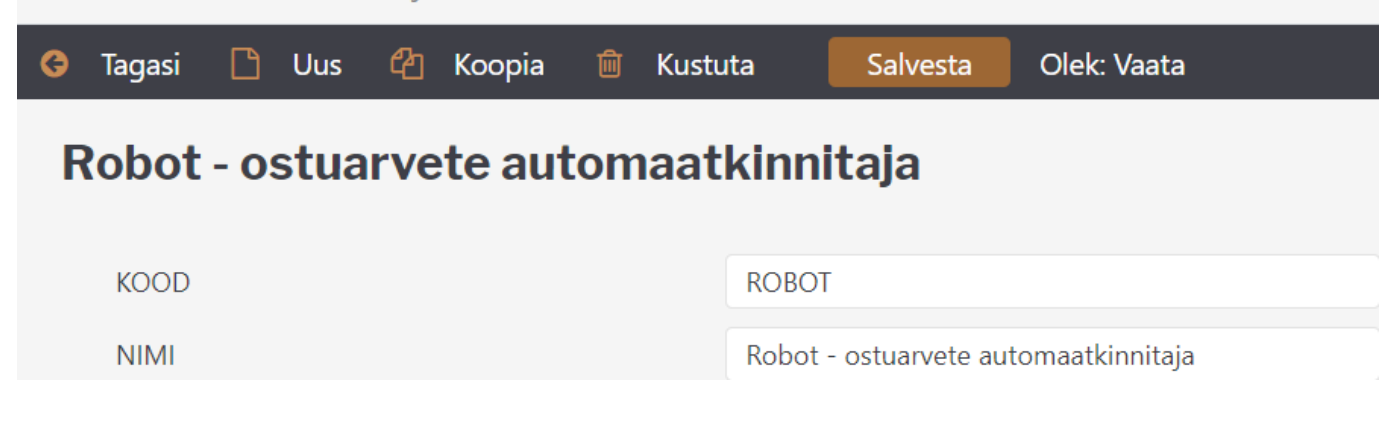

### Süsteemiseadistused

Kui menetlus on kasutusel, tuleb lisada automaatkinnituse jaoks menetleja kood süsteemiseadistus - transport - automaatkinnituse menetleja.

15/21

| Süsteemi seadetest (1)      |       |      |  |  |  |  |  |  |  |  |
|-----------------------------|-------|------|--|--|--|--|--|--|--|--|
| TRANSPORT                   |       |      |  |  |  |  |  |  |  |  |
| Automaatkinnituse menetleja | ROBOT | » (? |  |  |  |  |  |  |  |  |

Kui menetlus ei ole kasutusel, ei pea eraldi kasutajakoodi looma ning süsteemiseadistuses koodi täitma - ostuarved kinnituvad täites automaatika reeglites "Kinnita" linnukese.

### Kasutajagrupi seadistused

Selleks, et ennetada juba seadistatud ostuarve loomist ja kinnitamise reeglite kontrollimatut muutmist, on lisatud uus kasutajagrupi seadistus **Muu - Muutmisõigused - Hankija automaatika**. Automaatika õigused tuleks alles jätta ainult nendele kasutajagruppidele, kellel on õigus automaatika õigusi näha ja muuta. Kui seadistus on keelatud, siis hankijakaardil on automaatika peidetud.

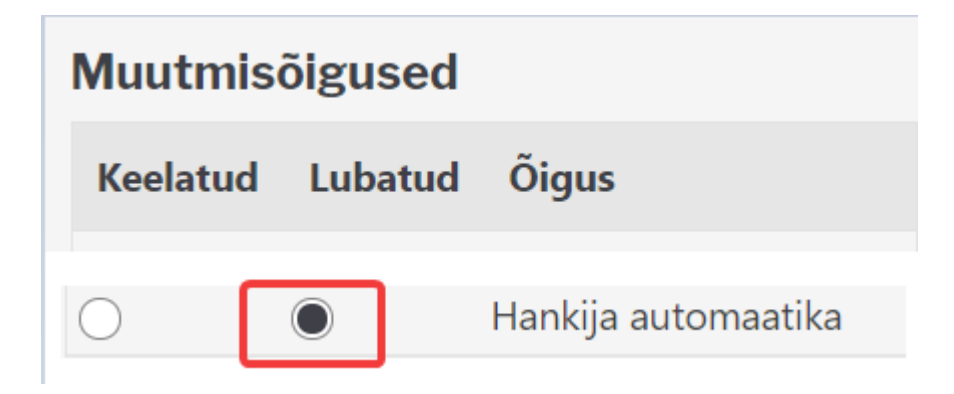

# Ostuarve ridade koondamine

Automaatika reeglid kirjeldatakse hankijakaardil.

| Sule Uus<br>Sündmus           | Sule      Uus      Salvesta      Meil      PRINT      Olek:      Uus        Sündmus      Olidinfa      Kontaktid      Pransvaride      Multised      Automobile      O Transport |           |            |           |        |         |            |              |         |        |         |          |          |        |      |                |       | 2       |
|-------------------------------|----------------------------------------------------------------------------------------------------|-----------|------------|-----------|--------|---------|------------|--------------|---------|--------|---------|----------|----------|--------|------|----------------|-------|---------|
| ○ Üldinfo                     | ○ Konta                                                                                                    | aktid O P | angakontod | O Tegevus | ed O M | uutused | Automaatil | ka O Transpo | rt      |        |         |          |          |        |      |                |       |         |
| Ridade täiendamine (e-arvelt) |                                                                                                    |           |            |           |        |         |            |              |         |        |         |          |          |        |      |                |       |         |
| e-arve XML                    | e-arve XML reeglid Väljad, mis täidetakse reeglite sobivusel                                                                                                    |           |            |           |        |         |            |              |         |        |         |          |          |        |      |                |       |         |
| Sisaldus                      |                                                                                                    | Artikkel  | Viitenun   | nber      | Kogus  | Summa   | Personal   | Konto        | KM kood | Objekt | Projekt | Kasutaja | Artikkel | Klient | Sisu | Finantsretsept | Koond | Kinnita |
|                               |                                                                                                    |           |            |           |        |         |            | ~            |         |        |         |          |          |        |      |                |       |         |
|                               |                                                                                                    |           |            |           |        |         |            | ~            |         |        |         |          |          |        |      |                |       |         |
|                               |                                                                                                    |           |            |           |        |         |            | ~            |         |        |         |          |          |        |      |                |       |         |
| Sisu (PDF-is                  | it)                                                                                                    |           |            |           |        |         |            |              |         |        |         |          |          |        |      |                |       |         |
| Sisu                          | Mit                                                                                                    | mes       | Mitu       | Väli      |        | Vä      | ärtus      |              |         |        |         |          |          |        |      |                |       |         |
|                               |                                                                                                    |           |            |           |        | ~       |            |              |         |        |         |          |          |        |      |                |       |         |
|                               |                                                                                                    |           |            |           |        | ~       |            |              |         |        |         |          |          |        |      |                |       |         |
|                               |                                                                                                    |           |            |           |        | ~       |            |              |         |        |         |          |          |        |      |                |       |         |

Täites automaatikal **koond** linnukese, koostatakse kõigi e-arve ridade asemel üks ostuarve rida.

- Koondamist saab kasutada nii eraldi kui koos automaatse kinnitamisega.
- Koondamine toimub, kui e-arvelt leitakse vähemalt üks reegel, kus automaatika real on

märgitud **koond** aktiivseks.

• Kui on täidetud Hankija - transport - Konto, kuhu koondatakse sisenenud ostuarve

**read** ning automaatika ridadel ei ole kontot märgitud, võetakse ostuarvele konto siit. Soovitav on konto märkida automaatika peal, siis on reeglid ühes kohas ja automaatika muutmisõigusi saab kontrollida.

| ○ Üldinfo                                                              | O Kontaktid                                                                                                    | O Pangakontoo                                                                                                    | I O Tegevu | sed O M | luutused | O Automaatika     | C Transport        |
|------------------------------------------------------------------------|----------------------------------------------------------------------------------------------------|----------------------------------------------------------------------------------------------------|------------|---------|----------|-------------------|--------------------|
| Üld                                                                    |                                                                                                    |                                                                                                    |            |         |          |                   | 40                 |
| Üld<br>Teavitus r<br>Mis kas<br>Mis o<br>Te<br>do<br>Mis se<br>Kliendi | meil sissetulnud<br>sutajaga luuaks<br>bjektiga luuaks<br>kst artikliväljale<br>okumendi artikk<br>eeriasse luuaks<br>Kliendi l<br>müük luuakse (<br>arv | l dokumendi<br>puhul<br>e sisenevad<br>dokumendid<br>e sisenevad<br>dokumendid<br>, kui sisend-<br>cel on puudu<br>e sisenevad<br>dokumendid<br>ao jälgimine Ei<br>(olemasolul) Ei<br>re tellija järgi<br>e sisenevad | ×          |         | ~        | Edastus<br>□ Tele | <b>kanal</b><br>ma |
| Konto, ku<br>Automaat                                                  | ihu koondataks<br>os<br>selt genereerita<br>e-arve                                                                                                    | dokumendid<br>GLN<br>Peppol Id<br>Väline kood<br>e sisenenud<br>stuarve read<br>v dokument Ost<br>e laekumisel                                                                                                    | uarve 🗸    |         |          |                   |                    |

- Kui automaatika real on konto täidetud, siis võidab automaatikal olev konto seadistus.
- Ridade koondamise puhul võetakse rea andmed automaatika esimeselt koondreegliga realt. Koondada ei saa e-arvet näiteks kolmeks erinevaks reaks märkides kolm erinevat kontot, projekti vms.
- Kui kasutada finantsretsepti, siis koondatakse alati kõik e-arve read ning finantsretsepti reeglite alusel jagatakse kogusumma laiali.

## Ostuarve automaatne kinnitamine

Täites automaatikal **Kinnita** linnukese, kinnitatakse e-arvest koostatud ostuarve automaatselt.

- Saab märkida reeglite kogumi, mille puhul ostuarve kinnitatakse.
- Kõikidel ülejäänud juhtudel ostuarve luuakse aga jäetakse kinnitamata.

Kui Kinnita reegliga ostuarve ei kinnitu, tuleks proovida ostuarvet käsitsi kinnitada. Kui see ei õnnestu, tuleb kontrollida üle, kas kõik reeglid on täidetud - vajalikud objektitasemed täidetud, kontod, käibemaksukoodid jne olemas.

Hankija e-arve automaatika seadistamisel saab dokumentide transpordis avada juba olemasoleva ostuarve, kustutada see ära ja luua uuesti. Sama protsessi saab korrata niikaua, kuni on reeglid paika saadud.

# Automaatika kasutamise näiteid

Toome mõned näited, et aidata seadistada e-arvete automaatikat.

1) Hankija ostuarved lähevad alati kokkulepitud kontole ja kinnituvad automaatselt. % märk sisu real tähendab "kõik ülejäänud"

| Ridade täiendamine (e-arvelt) |          |             |       |       |          |             |               |              |         |          |          |        |      |                |               |
|-------------------------------|----------|-------------|-------|-------|----------|-------------|---------------|--------------|---------|----------|----------|--------|------|----------------|---------------|
| e-arve XML reeglid            |          |             |       |       |          | Väljad, mis | täidetakse re | eglite sobiv | rusel   |          |          |        |      |                |               |
| Sisaldus                      | Artikkel | Viitenumber | Kogus | Summa | Personal | Konto       | KM kood       | Objekt       | Projekt | Kasutaja | Artikkel | Klient | Sisu | Finantsretsept | Koond Kinnita |
| %                             |          |             |       |       |          | ✓ 555666    | 1             | ADMIN        |         |          |          |        |      |                |               |
|                               |          |             |       |       |          | ~           |               |              |         |          |          |        |      |                |               |

2) IT püsiteenuse lepingu alusel saadav ostuarve, lepingusumma 150 eurot kuus. Ostuarve kinnitub ainult juhul, kui ostuarve rida on täpselt 150 eurot. Kui summa erineb, siis ostuarve luuakse, aga ei kinnitata.

| Ridade täiendamine (e-arvelt) |          |             |       |       |          |        |               |              |              |         |          |          |        |              |                |            |      |
|-------------------------------|----------|-------------|-------|-------|----------|--------|---------------|--------------|--------------|---------|----------|----------|--------|--------------|----------------|------------|------|
| e-arve XML reeglid            |          |             |       |       |          |        | Väljad, mis t | äidetakse re | eglite sobiv | usel    |          |          |        |              |                |            |      |
| Sisaldus                      | Artikkel | Viitenumber | Kogus | Summa | Personal |        | Konto         | KM kood      | Objekt       | Projekt | Kasutaja | Artikkel | Klient | Sisu         | Finantsretsept | Koond Kinr | nita |
| IT Teenus                     |          |             |       | 150   |          | $\sim$ | 555666        | 1            | ADMIN        |         |          |          |        | IT lepinguta | a              |            | 2    |

3) Directo püsiteenuste arve on vaja kinnitada automaatselt, lisateenuste arvet on vaja enne kinnitamist kontrollida. Märkida automaatikale kõik ostuarvel olevad püsiteenuse artiklid. Lisateenuste artiklite asemel kirjutada % märk ning mitte märkida kinnitamist. Märkides ära artikli taha ka summa, kinnitub püsiteenuste ostuarve ainult sel juhul, kui artiklile ja sisule vastab täpselt etteantud summa. ▲ 4) Directo püsiteenuste ostuarve kõikide ridade asemel ostuarvele ainult üks rida. Märkida "koond" linnuke. Lisateenuste arve lisaridadena.

Selles näites on ühel real objekt erinev, arvestada tuleks, et koondades kirjutatakse dokumendile esimese rea objekt s.t ei koostata kaherealist ostuarvet.

| e-arve XML reeglid |          |             |       |        |          | Väljad, mis t | täidetakse re | eglite sobi | /usel   |          |          |        |      |                |       |          |
|--------------------|----------|-------------|-------|--------|----------|---------------|---------------|-------------|---------|----------|----------|--------|------|----------------|-------|----------|
| Sisaldus           | Artikkel | Viitenumber | Kogus | Summa  | Personal | Konto         | KM kood       | Objekt      | Projekt | Kasutaja | Artikkel | Klient | Sisu | Finantsretsept | Koond | Kinnita  |
| pirn_ee            | OLF3     |             |       | 149,00 | ~        | 555666        | 1             | ADMIN       |         |          |          |        |      |                |       | <b>2</b> |
| maasikas_ee        | OLF3     |             |       | 149,00 | ~        | 555666        | 1             | ADMIN       |         |          |          |        |      |                |       |          |
| pirn_ee            | OLU1     |             | 1     | 49,00  | ~        | 555666        | 1             | LADU        |         |          |          |        |      |                |       | <b>2</b> |
| %                  |          |             |       |        | ~        | 1             |               |             |         |          |          |        |      |                |       |          |

5) Ostuarve autoremondifirmalt, kus on alati 10-15 rida ja kõik toimingud on täpselt välja toodud, soovitakse üherealist arvet, kus selgituseks on kirjas "auto remont". *Märkida tuleks sisu lahtrisse "auto remont" ning linnuke, koonda".* 

| Ridade tä | Ridade täiendamine (e-arvelt)                                |         |             |       |       |          |          |         |        |         |          |          |        |                     |               |
|-----------|--------------------------------------------------------------|---------|-------------|-------|-------|----------|----------|---------|--------|---------|----------|----------|--------|---------------------|---------------|
| e-arve X  | e-arve XML reeglid Väljad, mis täidetakse reeglite sobivusel |         |             |       |       |          |          |         |        |         |          |          |        |                     |               |
| Sisaldus  | s A                                                          | rtikkel | Viitenumber | Kogus | Summa | Personal | Konto    | KM kood | Objekt | Projekt | Kasutaja | Artikkel | Klient | Sisu Einantsretsept | Koond Kinnita |
| %         |                                                              |         |             |       |       |          | ✓ 555666 | 1       | ADMIN  |         |          |          |        | auto remont         |               |
|           |                                                              |         |             |       |       |          | ~        |         |        |         |          |          |        |                     | - C43         |

# Kulutus

Kulutust on võimalik luua igast süsteemi jõudnud e-arvest, kuid efektiivseim viis on kulutusel baseeruv e-arve Directosse saata kas Costpocketi, Envoice'i või Finbite keskkondadest, sest siis on earves informatsioon nii kulutaja kui ka hankija kohta juba olemas ning Directos loodav kulutus saab maksimaalselt eeltäidetud korrektsete andmetega.

Lisaks on võimalik automaatne dokumentide loomine näiteks Zevoy või Costpocet kasutamisel. Automaatloomise kohta loe lähemalt siit.

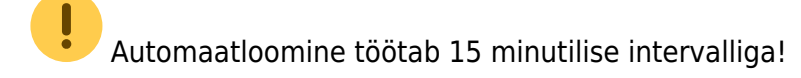

## Zevoy kuluhalduslahendus

#### https://zevoy.com/et

Zevoy häälestamise kohta koos Directoga kasutamiseks loe lähemalt siit: https://helpdesk.zevoy.com/directo-integration-instructions.

#### Zevoys loodud dokumendid jõuavad läbi integratsiooni Directos Dokumendi transpordi alla.

| Dokume     | Dokumentide transport     |                     |                |              |          |                         |       |                     |           |                     |          |               |         |  |
|------------|---------------------------|---------------------|----------------|--------------|----------|-------------------------|-------|---------------------|-----------|---------------------|----------|---------------|---------|--|
| AVA Number |                           | >                   | Vaata          |              |          |                         |       |                     |           |                     | Ridu: 20 | <b>&gt;</b> « | < 1 >   |  |
| NUMBER 🗸   | TÜÜP                      | FIRMA               | SISEND DOK. NR | DOK. KUUPÄEV | TAS. AEG | KELLELT / KELLELE       | SUMMA | LOODUD              | TÖÖDELDUD | TÖÖDELDI            | STAATUS  | DOKUMENT      | DOK NR. |  |
| Q          | v                         | Q                   | Q              | Q            | Q        | Q                       | Q     | Q                   | •         | Q                   | Q        | v             | Q       |  |
| 39         | meil-<br>earve<br>Kulutus | Zevoy<br>Aktiebolag | 0              | 11.01.2023   |          | Zevoy expenses for user | 6.30  | 19.01.2023 15:38:12 | Jah       | 19.01.2023 15:38:28 |          | Kulutus       | 100032  |  |
| 38         | meil-<br>earve<br>Kulutus | Zevoy<br>Aktiebolag | 0              | 31.12.2022   |          | Zevoy expenses for user | 64.11 | 19.01.2023 13:10:25 | Jah       | 19.01.2023 13:20:53 |          | Kulutus       | 100031  |  |
| 37         | meil-<br>earve            | Zevoy<br>Aktiebolag | 0              | 30.11.2022   |          | Zevoy expenses for user | 9.33  | 18.01.2023 21:12:08 | Jah       | 18.01.2023 21:12:13 |          | Kulutus       | 100030  |  |
| 36         | meil-<br>earve            | Zevoy<br>Aktiebolag | 0              | 30.11.2022   |          | Zevoy expenses for user | 9.33  | 18.01.2023 21:07:15 | Jah       | 18.01.2023 21:07:23 |          | Kulutus       | 100029  |  |

Saabunud dokumentidest on võimalik luua ostuarve, kulutus või sissetulek.

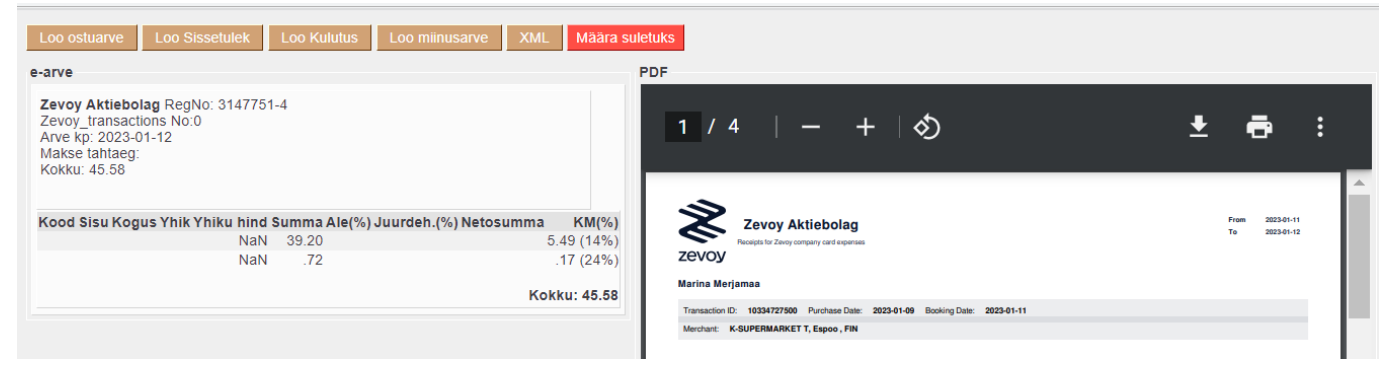

Dokumendi töötlemiseks klõpsa vastava kuludokumendi numbril, misjärel avaneb dokumendi ülevaade.

| 2025/07/06 10:19      |                     |              |            |               |        |              | 19/2                          | Hankijac                         |       |         |
|-----------------------|---------------------|--------------|------------|---------------|--------|--------------|-------------------------------|----------------------------------|-------|---------|
| Sule Uus<br>Väljamaks | 6 Koopia<br>Sündmus | Kinnita S    | alvesta Ku | istuta Meil   | Trüki  | F <<         | >> Olek                       | /aata                            |       |         |
| Numbe                 | er 100030           |              | A          | eg 30.11.2022 |        |              | Uuring                        |                                  |       |         |
| Kulutaj               | a                   |              | Kulutaja n | imi           |        |              |                               |                                  |       |         |
|                       |                     |              |            |               |        |              | $\odot$ $\bigcirc$ $\bigcirc$ | Lisaväljad O Menetlus            |       |         |
| (                     | Op. aeg 30.11       | .2022        |            | Kinnitaja     |        |              | Projekt                       |                                  |       |         |
|                       | Tüüp                |              |            | Vara          |        |              | Objekt                        |                                  |       |         |
| к                     | asutaja 🔛           |              |            | Alates        |        |              | Kuni                          |                                  |       |         |
| Komn                  | nentaar             |              |            |               |        |              |                               |                                  |       |         |
| т                     | fellimus            |              |            | Korraldus     |        | V            | /äline tunnus                 |                                  |       |         |
| Sisekomn              | nentaar             |              |            |               |        |              |                               |                                  |       |         |
|                       |                     |              | 0.40       |               |        |              |                               |                                  |       |         |
| viimati muutis        | SI LUCAS 18.0       | 01.2023 21:1 | 2:13       |               |        |              | Aseta re                      | Massasetaja                      |       |         |
| Valuuta EUF           | х <b>к</b> и        | l kokku      | 1.81       | Summa         | 7.52   | Baas         | 7.52                          |                                  |       |         |
| Kurss                 | 1                   | K-vahe       | 0.00       | Tasuda        | 9.33   |              |                               |                                  |       |         |
|                       |                     |              |            |               |        |              |                               | 0 0                              |       |         |
| NR Tüüp               | Aeg                 | Dok. nr      | Hankija    | Hankija nimi  | Konto  | Objekt       | Projekt                       | Selgitus                         | Kogus | Valuuta |
| 1 1010                | 20.11.2022          | 1234567      |            | ALEPA KAMPPI  | 541101 | 1234567,Borg | 1                             | Test description! - ALEPA KAMPPI |       | EUR     |
| 0                     |                     |              |            |               |        |              |                               |                                  |       |         |

Dokumendile tuleb lisada kulukonto, kontrollida andmete õigsust ning valida tasumistingimus. Kontode automatiseerimiseks häälestage Kulutuse tüüp, et Directo lisaks Dokumendile ka kindla konto ning käibemaksukoodi.

#### Kulutuste tüübid

| AVA Tüüp                                                   | Lisa uus             | Vaata  | I        | Ridu: 20  | <b>&gt;</b> « < 1 > |
|------------------------------------------------------------|----------------------|--------|----------|-----------|---------------------|
| ΤÜÜΡ 🔨                                                     | NIMETUS              | KONTO  | OBJEKT   | PROJEKT   | KMKOOD              |
| Q                                                          | Q                    | Q      | Q        | Q >>>     | Q                   |
| 1010                                                       | Zevoy test           | 541101 |          |           |                     |
| TRANSPORT                                                  | Transport            | 541101 | EE       |           |                     |
| LINK TEGEVUS<br>TÜÜP Avab dokumer<br>PROJEKT Avab projekti | Mimekiri ilmu<br>ndi |        | Ridu: 20 | > 《 < 1 > |                     |

## CostPocket

- Kuidas liidestada ja kasutada Costpocketit Directoga: https://costpocket.com/et/learn/directo
- Video: Costpocketi ja Directo liidestus: https://youtu.be/RJOdaG-F6kA
- Videoseminar: Costpocketi ja Directo liidestus: https://youtu.be/yDxmulBUO3Y
- Video: Kuidas teha Costpocketis aruandeid? https://youtu.be/MxfEj2MpbN4
- Video: Robot- ja inimdigiteerimine: https://youtu.be/MN2Eb9RdjT8
- E-mailile tulnud arved: https://costpocket.com/et/learn/emaili-kuludokumendid
- E-arvete vastuvõtmine (1€=100 e-arvet): https://costpocket.com/et/learn/e-arved
- Ekspressrežiim (kiireks tšekkide sisestamiseks): https://costpocket.com/et/learn/Ekspressreziim

### Envoice

Envoice'i ja Directo seadistamisest saab lugeda siit

Envoice'i poolel tuleks määrata kasutajatele Directo kasutajakood, et kulutusele tekiks kulutaja

õigesti. Seda saab teha *Seadistused→Kasutajad* alt valides konkreetse kasutaja ja määrates Directo kasutajakoodi väljale **Liidestuse kasutajakood** 

| C ENVO | DICE | Ostuarved    | Kulud                  | Pank     | Seadis | tused                     |              |       |      |
|--------|------|--------------|------------------------|----------|--------|---------------------------|--------------|-------|------|
|        |      | Ettevõtte an | dmed                   | Kasutaja | d Raa  | matupidamine              | Kontaktid    | Ost   | Kulu |
|        |      |              |                        |          |        |                           |              |       |      |
|        |      |              |                        | Nimi     | OA     | Ott Aaloe<br>ott.aaloe@di | recto.ee Akt | iivne |      |
|        |      | Res          | identsu                | sriik*   | Eesti  |                           |              |       |      |
|        |      | Liidestuse   | <mark>kasutaj</mark> a | ikood    | OTT    |                           |              |       |      |

## Finbite (Omniva)

Seadistades ära Finbite liidestuse, hakatakse lisaks ostuarvete alla laadima ka kuluaruandeid. Vaikimisi tõmmatakse alla need kuluaruanded, mis on määratud eksportimiseks. Süsteemiseadistus Omniva/Finbite/EAK kulutuste allalaadimine võimaldab määrata alla tõmbamiseks kinnitusringi läbinud kulutused.

Samal kuluaruandel olevad kulutused tekkivad Directosse küll eraldi Dok.Transpordi kirjetena, kuid kulutust luues koonduvad nad ühele kulutusele kokku (kui sama välise tunnusega kulutus pole juba kinnitatud).

From: https://wiki.directo.ee/ - **Directo Help** 

Permanent link: https://wiki.directo.ee/et/yld\_hankija?rev=1553032567

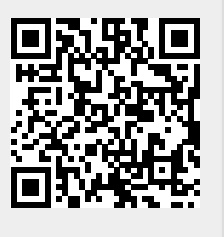

Last update: 2019/03/19 23:56